## PROCESSO DE ATUALIZAÇÃO DA VERSÃO 4.7Cr18

Nessa versão foi desenvolvida a customização para atualizar automaticamente uma release. Segue passo a passo processo de atualização da versão 4.7Cr18.

## 1. Atualização da Versão

Para o sucesso da atualização é imprescindível que sejam seguindo os passos citados abaixo sequencialmente.

Os arquivos necessários para essa atualização são:

- \* news4.7c.zip (data do arquivo 10/02/11)
- \* atualizarnews47cR19.exe
- \* atualizarnews47cR20.exe
- \* atualizarnews47cR21.exe
- \* atualizarnews47cR22.exe
- \* atualizarnews47cR23.exe
- \* atualizarnews47cR24.exe
- \* atualizarnews47cR25.exe
- \* atualizarnews47cR26.exe
- \* atualizarnews47cR27.exe
- \* atualizarnews47cR28.exe

## 2.1 Passos para atualização Small Server:

- 1. Feche o Small Server;
- 2. Acesse o diretório C:\SMALLC\SERVER e apague a pasta news4.7C;

3. Descompacte o arquivo news4.7c.zip no diretório C:\SAMLLC\SERVER\; Este processo criará um diretório com o nome de news4.7c.

4. Copie os arquivos atualizarnews47cR19.exe ao atualizarnews47cR28.exe para o diretório C:\SMALLC\SERVER\BACKUP\;

5. Execute o Small Server;

Nesse momento, o sistema fechará e iniciará a atualização da release 19;

6. Execute novamente o Small Server para atualizar cada versão 20; 21; 22 e 23.

7. Ao executar o Small Server o sistema fará da 24 á 27.

- 8. Ao executar o Small Server o sistema fará da 28.
- 9. Execute o Small Server e verifique se está na versão 4.7Cr28.

Nos passos para atualização do Small Checkout, seguem duas opções para execução somente de uma delas.

2.2 Passos para atualização Small CheckOut - Opção 1:

10. Acesse o diretório C:\CHECKOUT\ do servidor e apague a pasta news4.7C;

11. Descompacte o arquivo news4.7c.zip no diretório C:\CHECKOUT\ do servidor; Este processo criará um diretório com o nome de news4.7c.

12. Execute ou Reinicie o Small CheckOut; Nesse momento, o sistema executará o ATUALIZA.BAT para atualizar as news.

13. Retire o cabo de rede do PDV;

14. Ligue o PDV com o cabo de rede desconectado; Nesse momento, o sistema será executado.

15. Recoloque o cabo de rede do PDV;

16. Edite o ATUALIZA.BAT retirando os comandos de cópia e exclusão dos news;

17. Reinicie o PDV;

18. Execute o Small CheckOut; Nesse momento, o sistema fechará e inicia a atualização da release 19.

19. Execute novamente o Small CheckOut para atualizar cada versão 20; 21; 22 e 23.

20. Execute novamente o Small CheckOut; Nesse momento, o sistema fechará e inicia a atualização da release 24 á 27.

21. Execute novamente o Small CheckOut; Nesse momento, o sistema fechará e inicia a atualização da release 28.

22. Reinicie o PDV;

23. Verifique se está na versão 4.7Cr28.

## 2.3 Passos para atualização Small CheckOut - Opção 2:

10. Acesse o PDV e remover o arquivo ATUALIZA.BAT do menu inicializar do Windows;

11. Acesse o diretório C:\CHECKOUT\ do servidor e apague a pasta news4.7C;

12. Descompacte o arquivo news4.7c.zip no diretório C:\CHECKOUT\ do servidor; Este processo criará um diretório com o nome de news4.7c.

13. Execute ou Reinicie o Small CheckOut; Nesse momento, o sistema executará o ATUALIZA.BAT para atualizar as news.

14. Ligue o PDV;

- 15. Edite o ATUALIZA.BAT retirando os comandos de cópia e exclusão dos news;
- 16. Recoloque o arquivo ATUALIZA.BAT no menu inicializar do Windows;
- 17. Reinicie o PDV;

18. Execute o Small CheckOut; Nesse momento, o sistema fechará e inicia a atualização da release 19.

19. Execute novamente o Small CheckOut para atualizar cada versão 20; 21; 22 e 23.

20. Execute novamente o Small CheckOut; Nesse momento, o sistema fechará e inicia a atualização da release 24 á 27.

21. Execute novamente o Small CheckOut; Nesse momento, o sistema fechará e inicia a atualização da release 28.

- 22. Reiniciar o PDV;
- 23. Verificar se está na versão 4.7Cr28.